## ARM Project #1

- 1. Start from the example project titled "GPIOToggle"
  - a. Connect your STM32 Value Line Discovery Evaluation Board
  - b. Load the project into the MDK-ARM IDE.
  - c. Start by reading the "readme.txt" file to know the purpose of the project.
  - d. Compile and load the project into your STM32 Value Line Discovery Evaluation Board and verify that it works as described in the "readme.txt" file.
- 2. Trace and find the part of the project that initializes the GPIO port connected to the green and blue LEDs on the board.
- 3. Trace and find the part of the project that turns the two LEDs on the board on and off.
- 4. Modify the code such that it performs the same function using a different method for changing the status of the LEDs. (Hint: Use ODR for that port instead of BRR or BSRR)
- 5. Compare the output of your code in part 4 to the output of the original code and report your results. (Hint: use logic analyzer to see the output waveforms from the two LEDs)
- 6. Write code to configure the port pin connected to the user switch as input pin.
- 7. Modify your original project to make the green and blue LEDs blink only when the user switch is pressed. (Hint: make the blinking occur only when the user switch is pressed)
- 8. Modify your original project to toggle the blinking of the green and blue LEDs when the user switch is pressed. (Hint: make the blinking occur when the user switch is pressed once and stop it when it is pressed twice)
- 9. Report any problems that you found when trying part 8. (Hint: research the practical problem of "key debouncing" to understand the results)